## 6.2. 温度応力の計算

コンクリート舗装の版厚方向の温度分布は、図 6.8 に示すように、平均成分、そり成分、内部 成分に分けることができる。コンクリートは温度変化によって体積が変化し、もしその体積変化 が、自重、路盤、目地によって拘束されると応力が発生する。これがコンクリート舗装の温度応 力である。適切な温度や境界条件を入力すれば、JCA Pave3D は 3 成分の温度応力を計算できる。

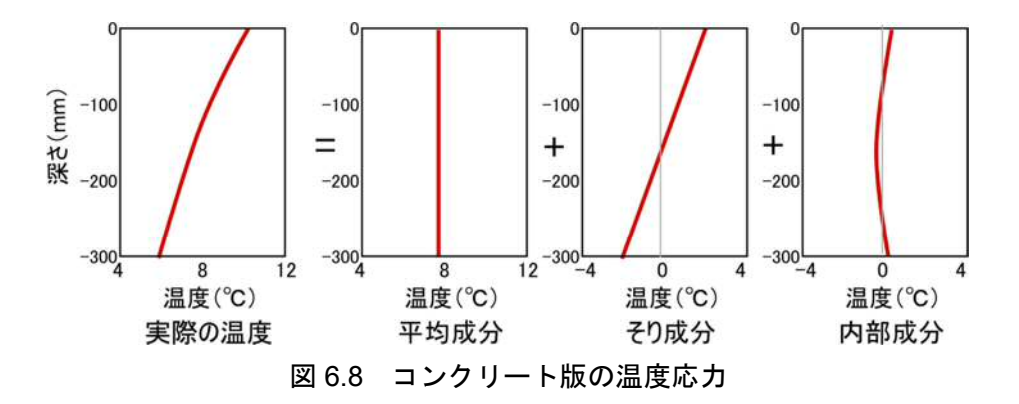

## 例題5

例題 4 のコンクリート舗装において、表 6.3 のようなコンクリート版の温度が計測された。1 時、8 時、14 時の目地縁部における温度応力を計算せよ。

| 測定点(深さ cm)          | -0.5 | -14  | -27.5 |
|---------------------|------|------|-------|
| 時刻                  |      |      |       |
| 2011/07/20 01:00'00 | 23.9 | 25.3 | 26.3  |
| 2011/07/20 02:00'00 | 23.8 | 25.2 | 26.2  |
| 2011/07/20 03:00'00 | 23.7 | 25   | 26.1  |
| 2011/07/20 04:00'00 | 23.7 | 24.9 | 26    |
| 2011/07/20 05:00'00 | 23.8 | 24.9 | 25.9  |
| 2011/07/20 06:00'00 | 24.1 | 24.8 | 25.8  |
| 2011/07/20 07:00'00 | 24.7 | 24.9 | 25.7  |
| 2011/07/20 08:00'00 | 27.2 | 25.1 | 25.7  |
| 2011/07/20 09:00'00 | 29.4 | 25.7 | 25.7  |
| 2011/07/20 10:00'00 | 38.7 | 26.7 | 25.9  |
| 2011/07/20 11:00'00 | 42.5 | 29.2 | 26.2  |
| 2011/07/20 12:00'00 | 47.6 | 31.7 | 27    |
| 2011/07/20 13:00'00 | 50.9 | 34.3 | 28    |
| 2011/07/20 14:00'00 | 52.8 | 36.8 | 29.1  |
| 2011/07/20 15:00'00 | 52.5 | 38.7 | 30.3  |
| 2011/07/20 16:00'00 | 50   | 39.9 | 31.5  |
| 2011/07/20 17:00'00 | 46.5 | 40.3 | 32.4  |
| 2011/07/20 18:00'00 | 40.7 | 39.7 | 33    |
| 2011/07/20 19:00'00 | 37.5 | 38.4 | 33.3  |
| 2011/07/20 20:00'00 | 35   | 36.9 | 33.2  |
| 2011/07/20 21:00'00 | 33.3 | 35.5 | 32.8  |
| 2011/07/20 22:00'00 | 31.9 | 34.3 | 32.3  |
| 2011/07/20 23:00'00 | 30.8 | 33.2 | 31.8  |

表 6.3 コンクリート版で計測された深さ方向の温度分布

14時における温度分布による解析例を示す。

構造モデルを作成するが、舗装構造が例題4と同じであるので例題4で作成したモデルを修正 する。"ex04.msh"を呼び出す。[荷重]ページから[削除]ボタンをクリックして荷重を削除する。図 6.9 のような[Option]ウインドーにおいて再分割の再分割数を0とすると、要素分割が均等になる。 図 6.10 のように、[表層]ページで、密度、線膨張係数、温度分布を入力する。[境界面]ページか ら、水平方向のばね係数を1.0、鉛直方向のばね係数を1,000,000 とし、はがれを考慮するために 鉛直方向の閾値を0.001 とする。すべての入力が終わったら"ex05(.msh)"という名前で保存し、要 素分割、構造解析を実行する。

| オプション和                |                            | 表層  目   境界面   路盤1   路盤2   路盤3   路床   荷重 |                                      |
|-----------------------|----------------------------|-----------------------------------------|--------------------------------------|
| 表示関係                  |                            | ****                                    |                                      |
| 縮小·拡大率 %              | <b>5</b>                   | 11115-17 (266-265-6-30) 💌               |                                      |
| ×方向の移動量 (cm)          | 20                         | 材料定数                                    |                                      |
| y方向の移動量 (cm)          | 20                         | 弹性係数 E (MN/m2 30000                     |                                      |
| z方向の移動量 (cm)          | 20                         | ポアノン比 4 62                              |                                      |
| <b>姜素分割開係</b>         |                            |                                         |                                      |
| ×方向の分割数               | 20 細分割 20 から 1020 まで 0 分割  | 型度(SD kg/m3  2400                       |                                      |
| y方向の分割数               | 20 細分割 20 から 420 まで 0 分割   | 線膨張係数 1/°C 1E-5                         | 表層   目地 現代田 昭盤1   路盤2   路盤3   路床   荷 |
|                       | 表層 路盤1 路盤2 路盤3 路床          |                                         | 付着の程度  付着なし、はがれあり  ・                 |
| Z方向の分割数               | 14 12 p p 16               | 厚さと温度                                   |                                      |
| その他オブション              | C 48-10 710 C 48-10 710    | 縦 y (cm) [400                           | 材料定数                                 |
| · Marterodo - A sonde |                            | 横 × (cm) 500                            | ×方向のバネ(MN/m3) 1                      |
|                       |                            | 厚さ z (cm) 28                            | v方向のバネ(MN/m3)                        |
| 要素分割のプログラム            | C.¥nishi¥JCI¥構造解析プログラ2 参照  |                                         | - 方向の()ふ(MN/m3) 10000000             |
| 構造解析のプログラム            | C.V.nishiVJCIV構造解析プログラ2 参照 | 深さz1(cm) -0.5 温度T1(°C) 52.8             |                                      |
| 回形実示のプログラム            | C.VoichX, ICIX構造解析プログラノ 参照 | 深さz2(cm) -14 温度T2(°C) 36.8              | xolelograming com 10                 |
| Environ and a set     |                            | 深さz3(cm) -275 温度T3(°C) 291              | y方向のはがれ閾値(cm) 10                     |
|                       | 決定                         |                                         | z方向のはがれ闕値(cm) 0001                   |

図 6.9 要素分割の再調整

図 6.10 コンクリート版の温度と境界条件の設定

結果表示によって、図形表示させる。図 6.11 は、[Options]-[Scale]によって変形の倍率を 200 倍とし、[Graph]-[Displacement]によって、そり変形をみたものである。目地縁部における温度応力 分布をリストにするために、[Data]-[List]にて、目地縁部の応力を取り出て保存する。それを表計 算ソフトで分布図にしたものが図 6.12 である。

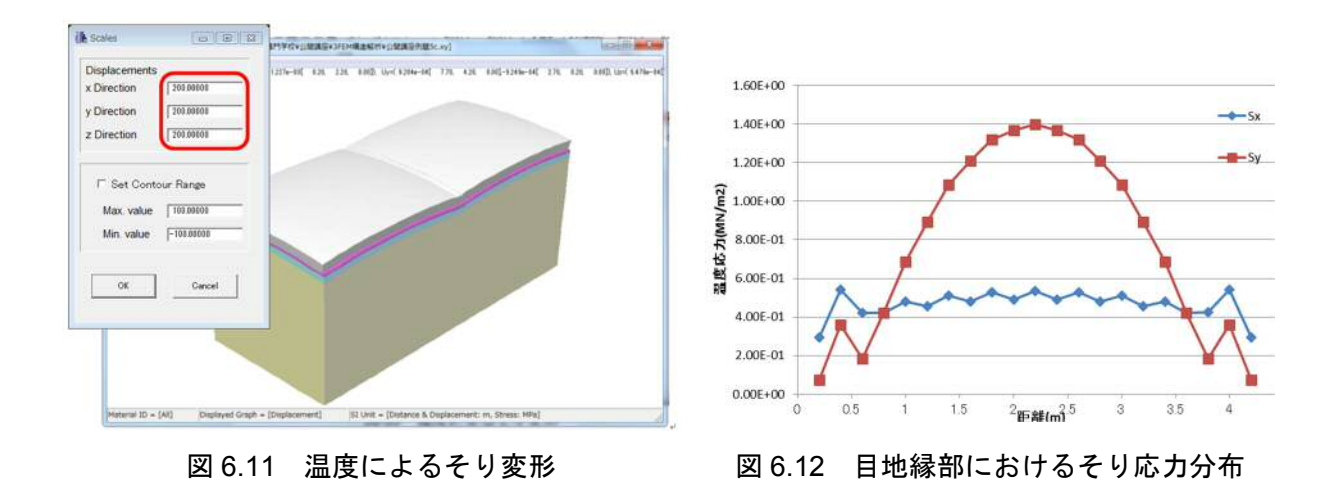